Para iniciar uma Declaração do ITCD de Instituição de Outros Direitos Reais, ou consultar uma Declaração já iniciada,

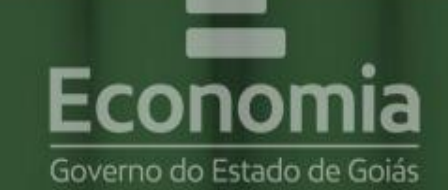

# **PORTAL DE APLICAÇÕES**

Para se autenticar, favor informar suas credenciais.

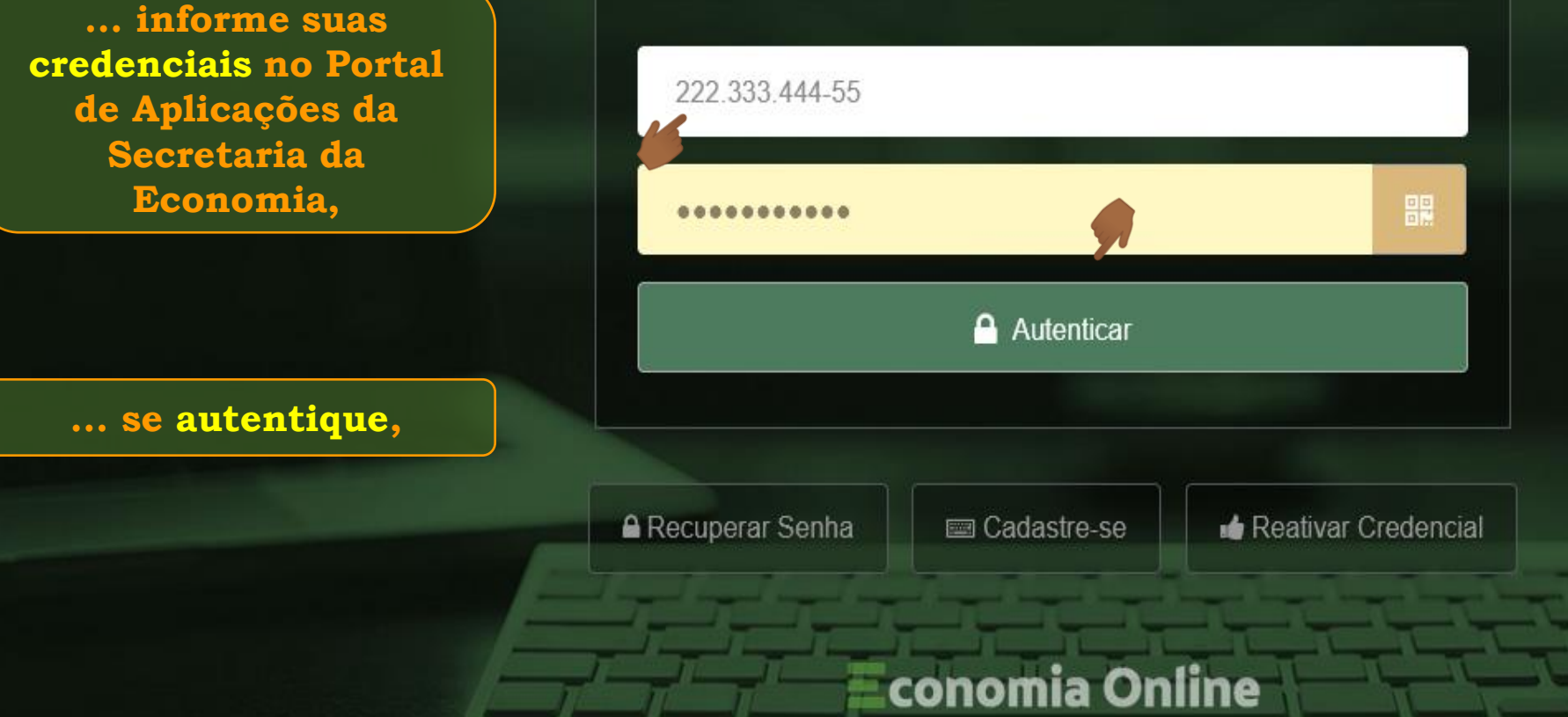

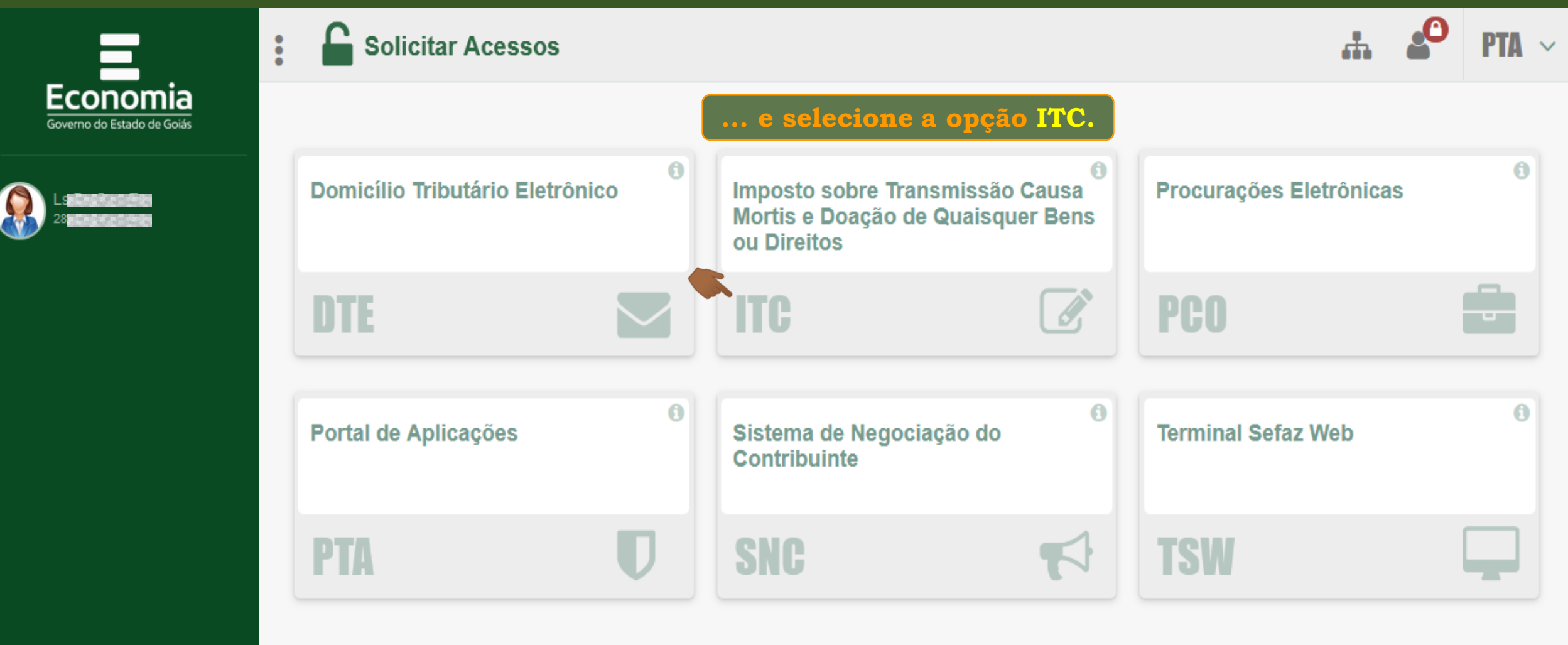

GOIAS

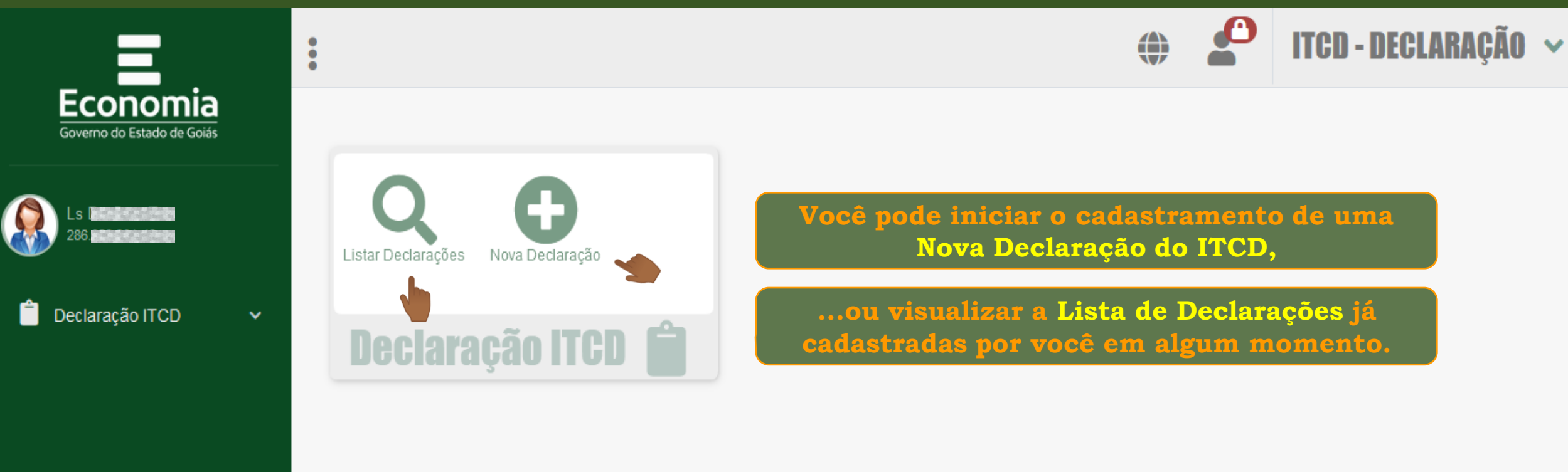

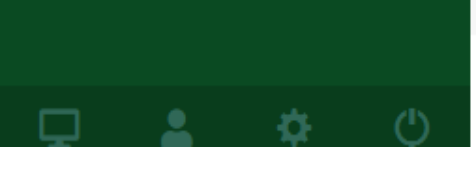

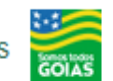

| ioverno do Estado de Goiás | Declaro que:                                                                                                    | I≣ Listar Declarações |
|----------------------------|----------------------------------------------------------------------------------------------------|-----------------------|
| Ls <b>banga sa sa</b>      | <ol> <li>As informações aqui registradas são verdadeiras e os documentos anexados correspondem fielmente aos originais;</li> <li>Concordo que as informações e documentos registrados sejam usados com o mesmo valor jurídico e de prova que as informações reproduzidas em papel ou outro meio legalmente reconhecido;</li> <li>Autorizo o envio de informações e documentos relativos ao serviço solicitado para a conta de e-mail fornecida no cadastro do</li> </ol> |                       |
| eclaração ITCD 🛛 🗸         | <ul> <li>Portal de Aplicações da Secretaria da Economia do Estado de Goiás;</li> <li>Concordo que os e-mails a mim enviados pela Secretaria da Economia do Estado de Goiás em decorrência do cadastramento</li> </ul>                                                                                                    |                       |
| star Declarações           | <ul> <li>desta Declaração do ITCD serão considerados como recebidos no prazo de um dia após o seu envio, para todos os efeitos legais;</li> <li>5. Assumo a responsabilidade pelo sigilo e utilização adequada das informações recebidas da Secretaria da Economia do Estado de</li> </ul>                                                                                                    |                       |
| ova Declaração             | Goiás, como resultado dos serviços solicitados.                                                                                                    |                       |
|                            | Li e concordo.                                                                                                    | <b>*</b>              |
|                            | Confirmar                                                                                                    |                       |
|                            | Antes de iniciar uma Declaração, você deve ler e registrar sua<br>concordância com o Termo de Responsabilidade apresentado na tela                                                                                                    |                       |

(Máximo de caracteres: 500) Você tem 500 caracteres restantes.

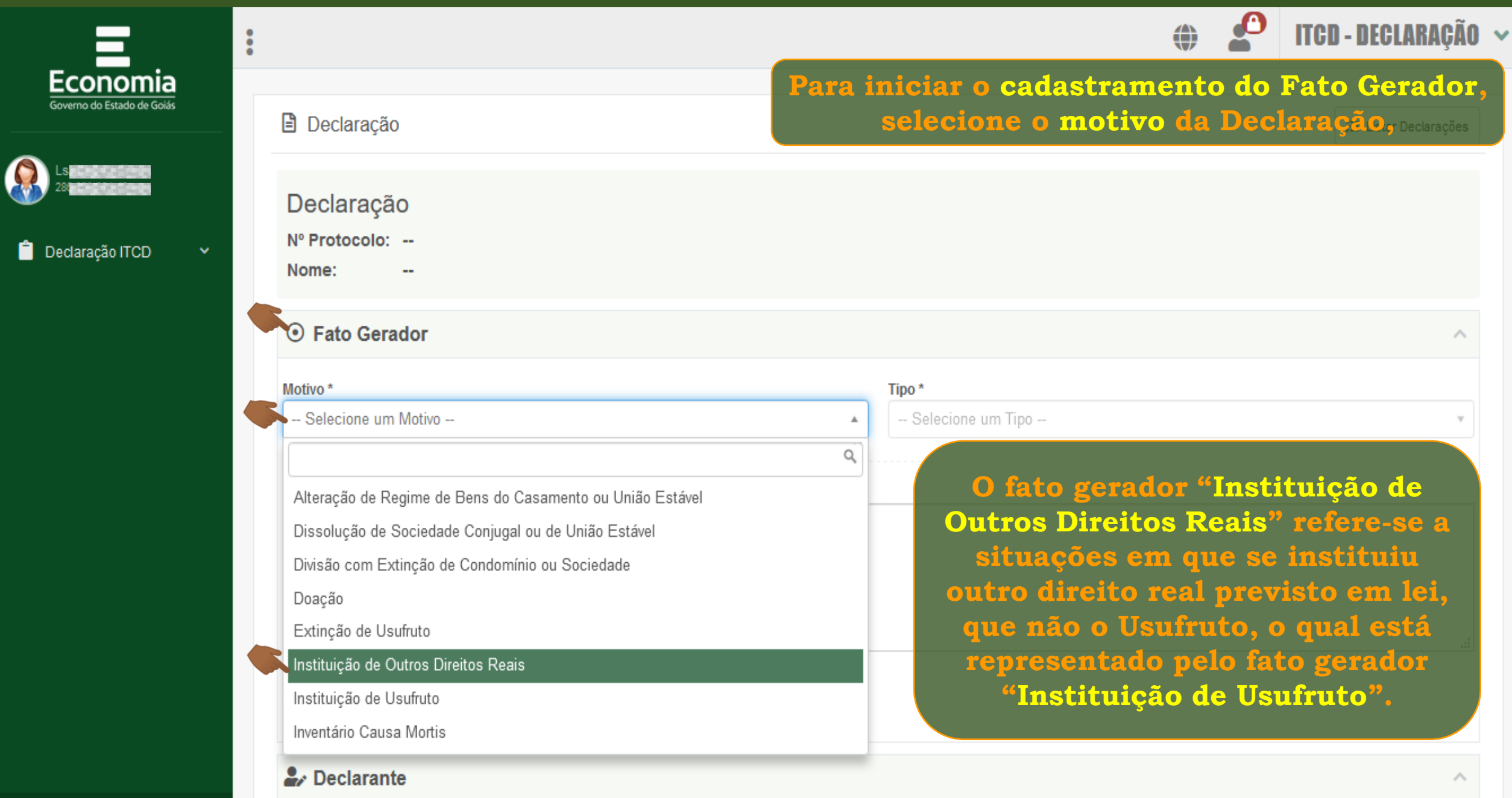

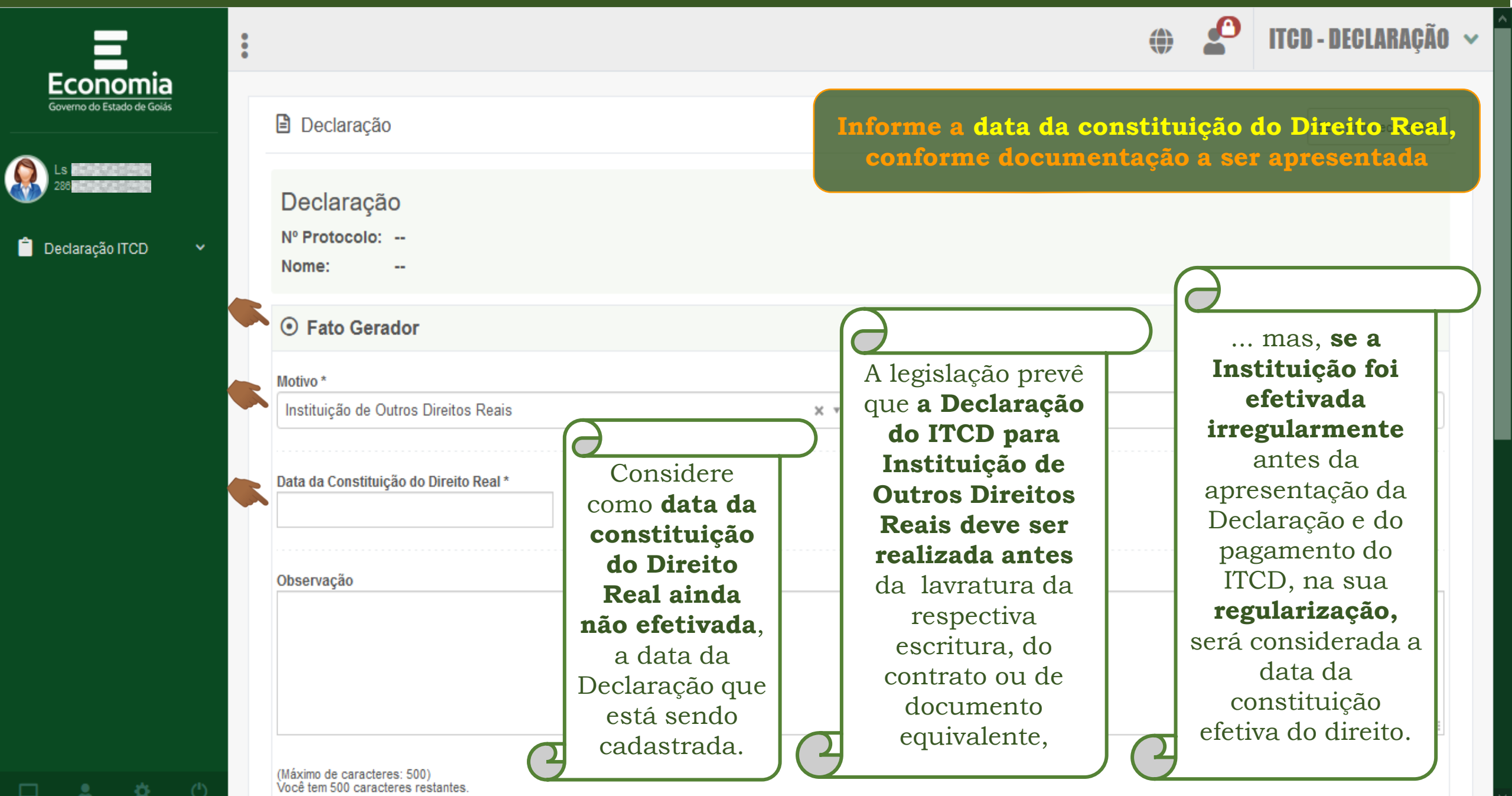

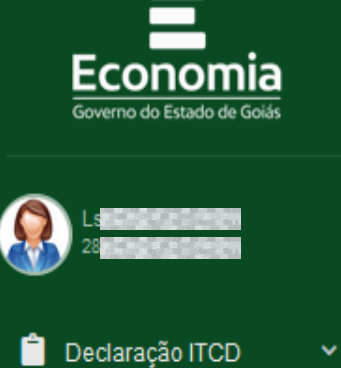

8

|                                                                   | 🌐 🧬 ITCD - DEGLARAÇÃ                                                                         |
|-------------------------------------------------------------------|----------------------------------------------------------------------------------------------|
| Declaração                                                        | Se necessário, use o campo "Observação" para<br>incluir dados que considerar importantes,tes |
| Declaração                                                        | O preenchimento de alguns campos é pré-<br>requisito para o preenchimento dos demais,        |
| Nº Protocolo:<br>Nome:                                            | portanto, procure seguir a sequência de<br>preenchimento na ordem em que os campos sã        |
| Fato Gerador                                                      | apresentados na tela!                                                                        |
| Motivo *<br>Instituição de Outros Direitos Reais                  | Tipo *       Não se aplica                                                                   |
| Data da Constituição do Direito Real *<br>12/12/2020              |                                                                                              |
| Observação                                                        |                                                                                              |
|                                                                   |                                                                                              |
|                                                                   | .:                                                                                           |
| (Máximo de caracteres: 500)<br>Você tem 500 caracteres restantes. |                                                                                              |

| =                      |       |                                                                   | Terminou de registrar os dados do fato gerador?            | D - DECLARAÇÃO 😽      |
|------------------------|-------|-------------------------------------------------------------------|------------------------------------------------------------|-----------------------|
| Econom                 | ia    |                                                                   | Role a página e veja os campos para informar os dados do l | Declarante.           |
| Governo do Estado de ( | Goiás | Declaração                                                        |                                                            | i≣ Listar Declarações |
| Ls Ls 286              | Ý     | Declaração<br>Nº Protocolo:<br>Nome:                              |                                                            |                       |
|                        |       | Fato Gerador                                                      |                                                            | ~                     |
|                        |       | Motivo *                                                          | Tipo *                                                     |                       |
|                        |       | Instituição de Outros Direitos Reai                               | s × • Não se aplica                                        | × *                   |
|                        |       | Data da Constituição do Direito Real<br>12/12/2020                | k                                                          |                       |
|                        |       | Observação                                                        |                                                            |                       |
|                        |       |                                                                   |                                                            |                       |
| 🖵 💄 🌣                  | Ċ     | (Máximo de caracteres: 500)<br>Você tem 500 caracteres restantes. |                                                            |                       |

₩.

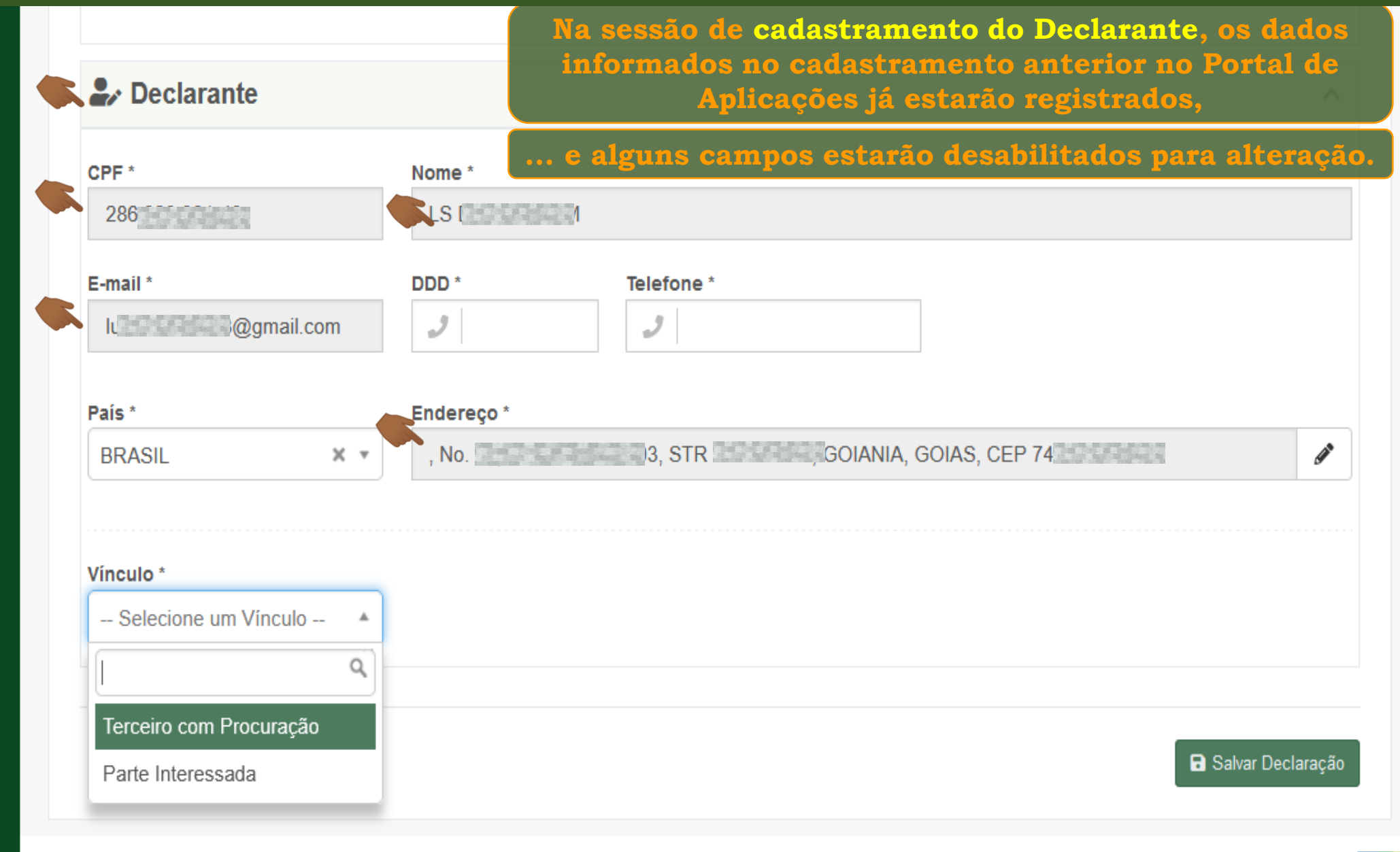

Ö

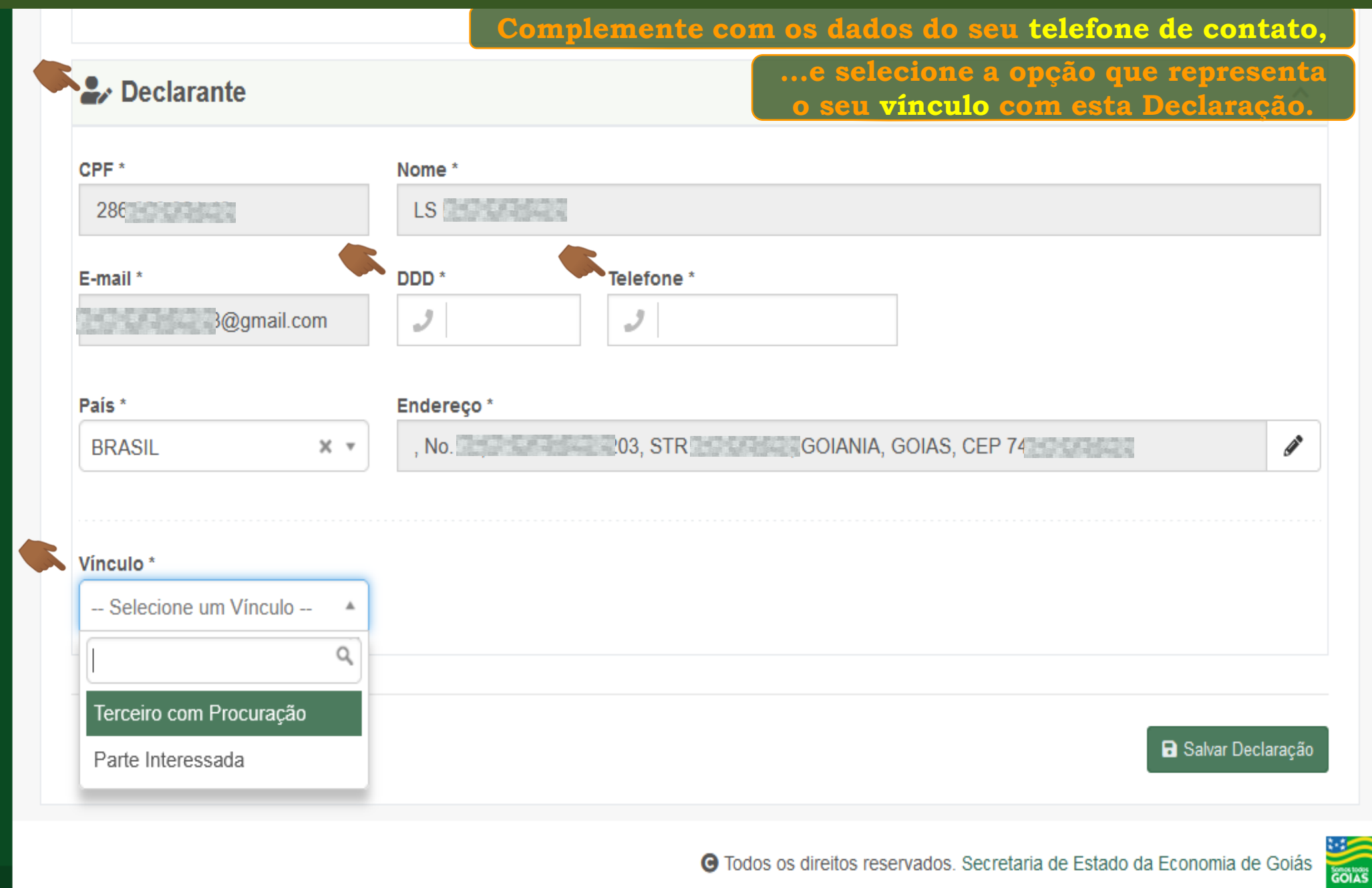

|                                                   | Nome *                                                                                                    |
|---------------------------------------------------|----------------------------------------------------------------------------------------------------|
| 286                                               | LS                                                                                                    |
| E-mail *<br>ICCCCCCCCCCCCCCCCCCCCCCCCCCCCCCCCCCCC | DDD *     Telefone *       J     J                                                                                                   |
| País *<br>BRASIL × •                              | , No.     PT 1203, STR     GOIANIA, GOIAS, CEP 74                                                                                    |
|                                                   |                                                                                                    |
| Vinculo *                                         |                                                                                                    |
| Vinculo * Selecione um Vínculo                    | Terceiro com Procuração = pessoa que recebeu procuração<br>de, pelo menos, uma das partes interessadas para agir<br>como Declarante. |

|                             | Nome *                       |
|-----------------------------|------------------------------|
| 286                         | LS                           |
| E-mail *                    | DDD * Telefone *             |
| 13@gmail.com                | <b>3</b> 62 <b>999999999</b> |
| País *                      | Endereço *                   |
| BRASIL × •                  | , No. PT, GOIANIA, GOIAS040  |
|                             |                              |
| Vínculo *                   |                              |
| T · D ″ + -                 |                              |
| Terceiro com Procuração 🗴 🔻 |                              |
| Terceiro com Procuração 🗴 🔹 |                              |
| Terceiro com Procuração 🗴 🔹 | Anevar/Visualizar Docum      |

|                       | Agora, sua Declaração tem um número identif                    | icador, ICD - DECLARAÇÃO | • |
|-----------------------|----------------------------------------------------------------|--------------------------|---|
| Economia              | e se encontra "Em Rascu                                        | nho". Início             | Ţ |
|                       | Declaração                                                     | Informações do usuário   | • |
| Ls Ds Gres Tm<br>28   | ✓ Declaração 1793 salva com sucesso.                           | Sair                     | ٢ |
| 📩 Declaração ITCD 🛛 🗸 | Declaração   Situação:   Em Rascunho   Nº Protocolo:     Nome: |                          |   |
|                       | ● Fato Gerador                                                 | ~                        |   |
|                       | Motivo * Tipo *                                                |                          |   |
|                       | Instituição de Outros Direitos Reais 🗙 🔻 Não se aplica         | X *                      |   |
|                       | Data da Constituição do Direito Real * 12/12/2020              |                          |   |
|                       | Observação<br>Você pode continuar o preenchimento das próximas | sessões da Declaração    | , |
|                       | ou pode sair e voltar ao Rascunho a qualquer mon               | nento, para prosseguir   |   |
|                       |                                                                |                          |   |

| <b>^</b>          | Declaração                                                           | ;⊟ Listar Declarações                                           |
|-------------------|----------------------------------------------------------------------|-----------------------------------------------------------------|
|                   | ✓ Declaração 1793 salva com sucesso.                                 | Depois que sua Declaração foi salva e está Em Rascunho, 👘       |
| Declaração ITCD 🗸 | Declaração<br>Situação: <b>Em Rascunho</b><br>Nº Protocolo:<br>Nome: | você já pode anexar os documentos que comprovam o Fato Gerador, |
|                   | ⊙ Fato Gerador                                                       | ^                                                               |
|                   | Motivo *                                                             | X v     Tipo *       Não se aplica     X v                      |
|                   | Data da Constituição do Direito Real *<br>12/12/2020                 |                                                                 |
|                   | Observação                                                           |                                                                 |
|                   |                                                                      |                                                                 |
|                   | (Máximo de caracteres: 500)<br>Você tem 500 caracteres restantes.    |                                                                 |
| <b>⊒ ≗ ≎ </b> ()  |                                                                      | Anexar/Visualizar Documentos                                    |

| CPF *                       | Nome *     |                           |
|-----------------------------|------------|---------------------------|
| 286.                        | LS         |                           |
| E-mail *                    | DDD *      | Telefone *                |
| lu @gmail.com               | 1 62       | <i>J</i> 999999999        |
| País *                      | Endereço * |                           |
| BRASIL × •                  | , No. ТРТ  | 12 , GOIANIA, GOIAS 040   |
|                             |            |                           |
| Vínculo *                   |            |                           |
| Terceiro com Procuração 🗴 🔻 |            |                           |
|                             |            |                           |
|                             |            | Anexar/Visualizar Documen |
|                             |            |                           |

|                     |                                                                   | i Elsar bedaraçõe                                                                          |
|---------------------|-------------------------------------------------------------------|--------------------------------------------------------------------------------------------|
| 286.023.901-49      | ✔ Declaração 1793 salva com sucesso.                              | Você pode escolher entre                                                                   |
| Declaração ITCD 🛛 💙 | Declaração                                                        | anexar os documentos à medida que registrar<br>as informações em cada sessão da Declaração |
|                     | Situação: <b>Em Rascunho</b><br>№ Protocolo:<br>Nome:             | ou preencher toda a Declaração antes<br>de começar a anexar os documentos.                 |
|                     | ⊙ Fato Gerador                                                    | ^                                                                                          |
|                     | Motivo *<br>Instituição de Outros Direitos Reais                  | Tipo *       X v     Não se aplica     X v                                                 |
|                     | Data da Constituição do Direito Real *<br>12/12/2020              |                                                                                            |
|                     | Observação                                                        |                                                                                            |
|                     |                                                                   |                                                                                            |
|                     | (Máximo de caracteres: 500)<br>Você tem 500 caracteres restantes. |                                                                                            |
| 2 <b>2</b> 4 0      |                                                                   | Anexar/Visualizar Documentos                                                               |

|                             | Sempre que  | e fizer qualquer alteração ou inclusão nos campos |
|-----------------------------|-------------|---------------------------------------------------|
| Declarante                  |             | lembre-se de Salvar a Declaração                  |
| CPF *                       | Nome *      |                                                   |
| 286.                        | LS          |                                                   |
| E-mail *                    | DDD *       | Telefone *                                        |
| 13@gmail.com                | <b>3</b> 62 | 2 999999999                                       |
| País *                      | Endereço *  |                                                   |
| BRASIL × •                  | , No. 7     | 2( GOIANIA, GOIAS 040                             |
|                             |             |                                                   |
| Vínculo *                   |             |                                                   |
| Terceiro com Procuração 🗙 🔻 |             |                                                   |
|                             |             |                                                   |
|                             |             | Anexar/Visualizar Documentos                      |
|                             |             |                                                   |
|                             |             |                                                   |
|                             |             | Salvar Declaração                                 |

| 👕 Declaração ITCD 🛛 🗸 | Declaraçao<br>Situação: <b>Em Rascunho</b> | O preenchimento de alguns campos é pré-requisito para o<br>preenchimento dos demais, |                                                                                                    |
|-----------------------|--------------------------------------------|--------------------------------------------------------------------------------------|----------------------------------------------------------------------------------------------------|
|                       |                                            | Nº Protocolo:<br>Nome:                                                               | portanto, procure seguir a sequência de preenchimento<br>na ordem em que os campos são apresentados na tela! |
|                       |                                            | ● Fato Gerador                                                                       | $\checkmark$                                                                                                 |
|                       |                                            | Seclarante                                                                           | $\checkmark$                                                                                                 |
|                       |                                            |                                                                                      | 🖬 Salvar Declaração                                                                                          |
|                       | ć                                          | Partes Interessadas                                                                  | $\sim$                                                                                                    |
|                       | <i>.</i>                                   | n Bens                                                                               | ~                                                                                                    |
| ,<br>(                | -                                          | <ul> <li>Dívidas</li> </ul>                                                          | ~                                                                                                    |
|                       | 6                                          | Partilha de Bens e Dívidas                                                           | ~                                                                                                    |
|                       |                                            |                                                                                      |                                                                                                    |

Ê

|                    | Declaração                                                           | I≣ Listar Declarações                                                                               |
|--------------------|----------------------------------------------------------------------|----------------------------------------------------------------------------------------------------|
| eclaração ITCD 🗸 🗸 | Declaração<br>Situação: <b>Em Rascunho</b><br>Nº Protocolo:<br>Nome: | Depois de cadastrar o Fato Gerador e o Declarante,<br>a próxima sessão é a das Partes Interessadas. |
|                    | Isto Gerador                                                         | $\sim$                                                                                              |
|                    | ♣ Declarante                                                         | ~                                                                                                   |
|                    |                                                                      | B Salvar Declaração<br>Consulte o                                                                   |
| -                  | Partes Interessadas                                                  | "Cadastrando                                                                                        |
|                    | <b>₫</b> Bens                                                        | as Partes<br>Interessadas"                                                                          |
|                    | Partilha de Bens                                                     | ~                                                                                                   |
| • * (1)            |                                                                      | A Enviar                                                                                            |

Fim